# コマンドラインインターフェイス(CLI)を使用し たスイッチのリンク層検出プロトコル(LLDP)ポ ート設定

### 目的

Link Layer Discovery Protocol(LLDP)Media Endpoint Discovery(MED)は、音声やビデオ、デ バイスロケーション検出、トラブルシューティング情報などのアプリケーションのネットワ ークポリシーのアドバタイズメントを可能にするなど、メディアエンドポイントデバイスを サポートする追加機能を提供します。LLDPとCisco Discovery Protocol(CDP)はどちらも同 様のプロトコルであり、LLDPはベンダーの相互運用性を促進し、CDPはシスコ独自のもの であるという違いがあります。

LLDPを使用すると、デバイスは自身の識別、設定、および機能を隣接デバイスにアドバタ イズし、隣接デバイスはデータを管理情報ベース(MIB)に保存できます。 ネイバー間で共有 される情報は、新しいデバイスをローカルエリアネットワーク(LAN)に追加するのに必要な 時間を短縮し、多くの設定問題のトラブルシューティングに必要な詳細を提供します。

LLDPは、シスコ独自ではないデバイスとシスコ独自のデバイスの間で作業する必要がある シナリオで使用できます。スイッチは、ポートの現在のLLDPステータスに関するすべての 情報を提供します。この情報を使用して、ネットワーク内の接続の問題を修正できます。こ れは、ネットワーク内のデバイスを検出するためにFindIT Network Managementなどのネッ トワーク検出アプリケーションで使用されるプロトコルの1つです。

特定のLANスイッチには、次のいずれかの機能セットが接続されたデバイスが存在する場合 があります。

- LLDP-MEDのみをサポートするデバイス(サードパーティの電話機など)
- CDPのみをサポートするデバイス(古いシスコスイッチや古いシスコの電話機など)
- •LLDPのみをサポートするデバイス(サードパーティルータやサードパーティスイッチなど)
- LLDPとCDPの両方をサポートするデバイス(シスコルータなど)
- •LLDP-MEDとCDP(シスコの電話など)の両方をサポートするデバイス
- •LLDP、LLDP-MED、およびCDP(シスコスイッチなど)をサポートするデバイス

次の図は、CDPとLLDPまたはLLDP-MEDプロトコルがシスコデバイスで同時に実行されて いるシナリオを示しています。これらのプロトコルを無効にするように制御を設定できます 。

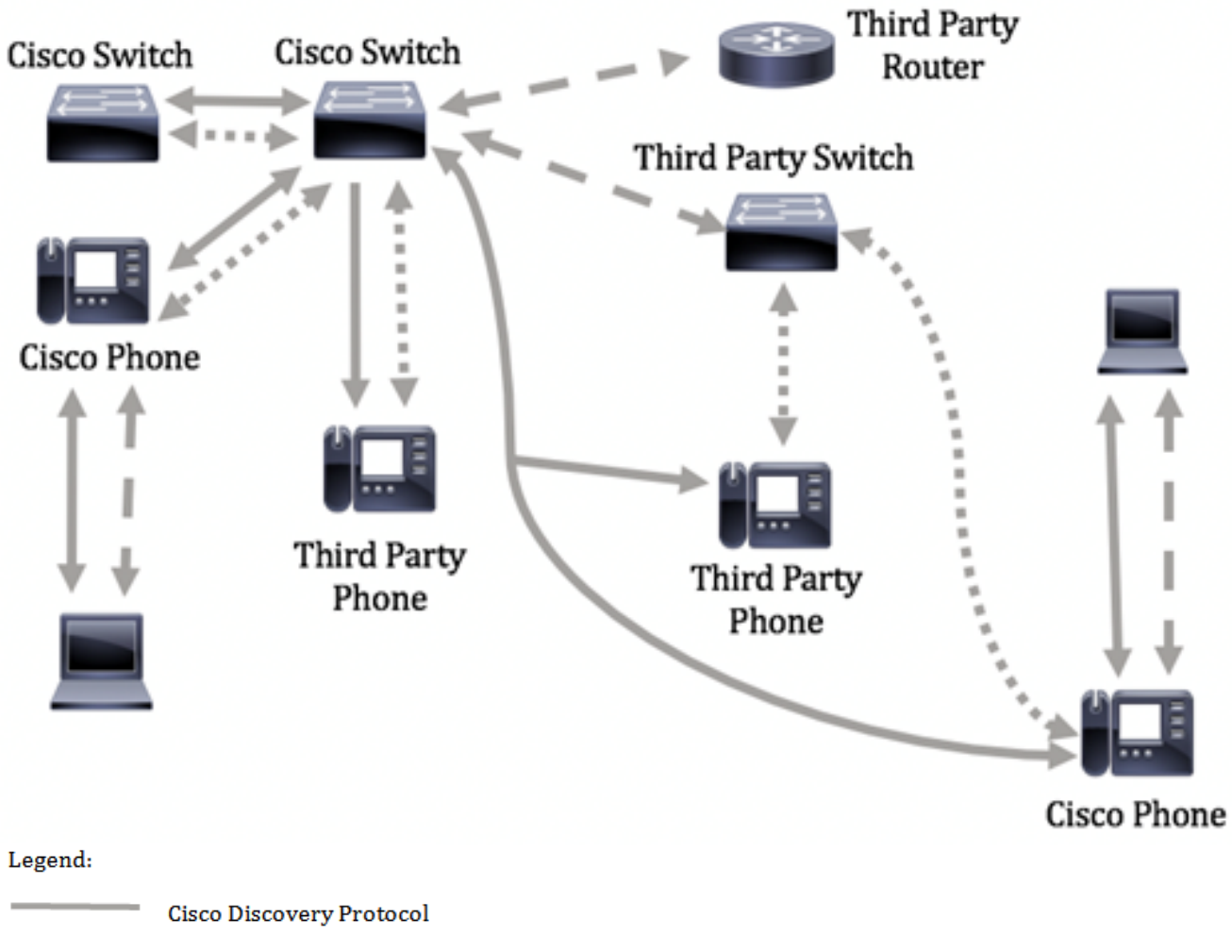

- LLDP-MED
- --- LLDP

次の図は、プロトコルの制御がすでに適切に設定されているシナリオを示しています。 CDPはシスコデバイス間で使用され、LLDP-MEDはシスコとサードパーティのデバイス間 で使用されます。

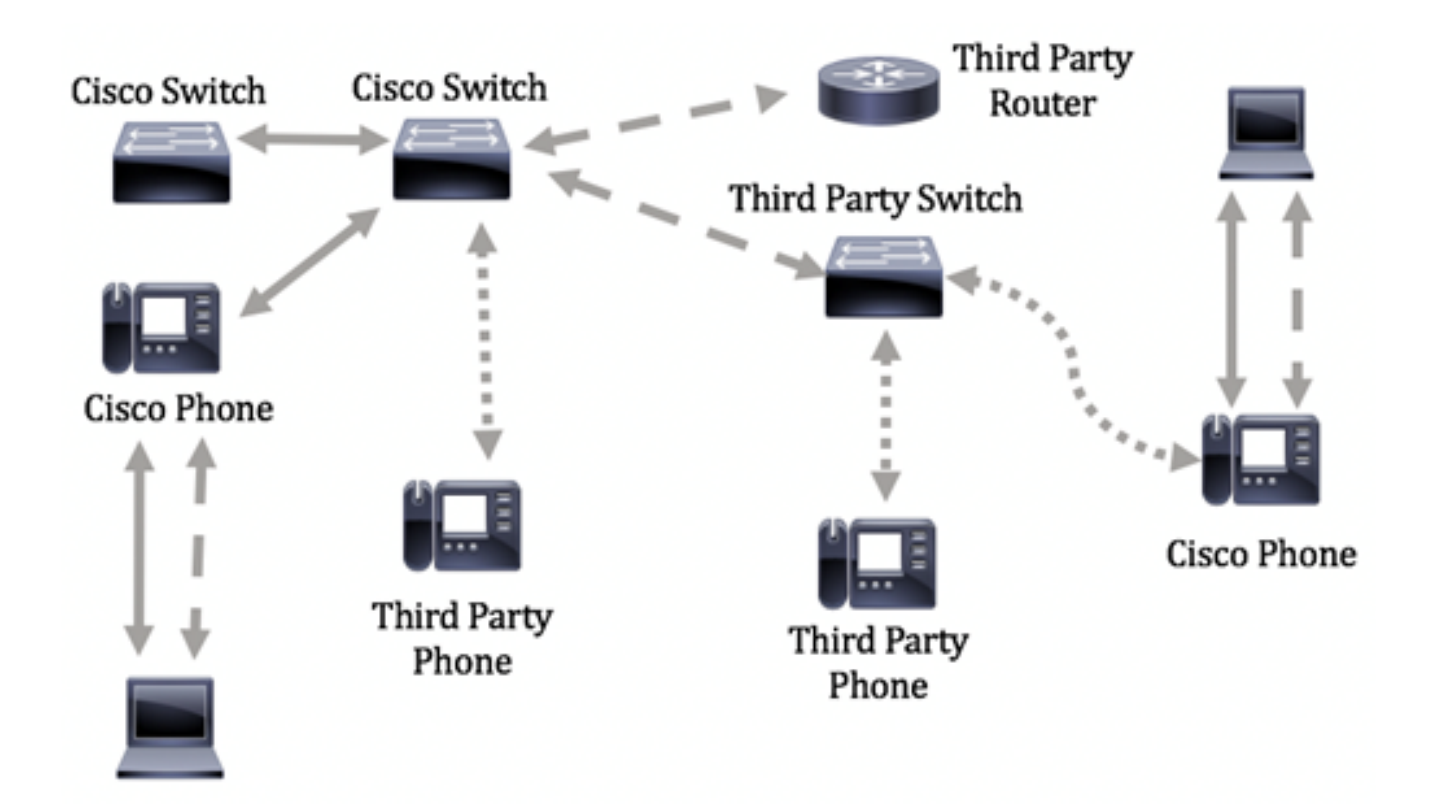

この記事では、コマンドラインインターフェイス(CLI)を使用してスイッチのLLDPポートを 設定する方法について説明します。

**注**:Webベースのユーティリティを使用してスイッチのLLDPポート設定を構成する方法については、ここをクリックし<u>てください</u>。

## 該当するデバイス

- Sx300シリーズ
- Sx350シリーズ
- SG350Xシリーズ
- Sx500シリーズ
- Sx550Xシリーズ

## [Software Version]

- 1.4.7.05 Sx300、Sx500
- 2.2.8.4 Sx350、SG350X、Sx550X

## CLIを使用したスイッチのLLDPポート設定

LLDPポート設定を設定すると、ポートごとにLLDPおよびSNMP通知をアクティブにし、 LLDPプロトコルデータユニット(PDU)で送信されるType-Length Values(TLV)を入力できま す。アドバタイズされるLLDP-MED TLVは、LLDP-MEDポート設定で設定でき、デバイス の管理アドレスTLVを設定できます。Webベースのユーティリティを使用してスイッチの LLDP-MEDポートを設定する方法については、ここをクリックして<u>ください</u>。CLIベースの 手順については、ここをクリ<u>ックします</u>。

デフォルトのLLDPグローバルおよびインターフェイス設定は次のとおりです。

| LLDPグローバル状態              | Disabled                   |
|--------------------------|----------------------------|
| LLDPタイマー(パケット更新頻度<br>)   | 30 秒                       |
| LLDPホールドマルチプライヤ(廃<br>棄前) | 4(120秒)                    |
| LLDP再初期化遅延               | 2 seconds                  |
| LLDP Tx遅延                | 2 seconds                  |
| LLDP通知間隔                 | 5秒                         |
| LLDPパケット処理               | フィルタリング(LLDPが無効の<br>場合)    |
| LLDPシャーシID               | MAC アドレス                   |
| LLDP tlv-select          | すべてのTLVを送受信できます。           |
| LLDPインターフェイスの状態          | 有効                         |
| LLDP受信                   | 有効                         |
| LLDP送信                   | 有効                         |
| LLDP med-tlv-select      | すべてのLLDP-MED TLVを送信<br>できる |

重要:LLDPはデフォルトでグローバルに無効になっているため、特定のインターフェイス でLLDPを設定する前に、まず有効にする必要があります。スイッチのグローバルLLDPプロ パティを有効にして構成するには、ここをクリック<u>してください</u>。

#### インターフェイスでLLDPを無効にする

LLDPは、スイッチおよびサポートされているすべてのインターフェイスでグローバルに無 効になります。デバイスがLLDPパケットを送信できるようにするには、LLDPをグローバル に有効にする必要があります。有効にすると、インターフェイスレベルでの変更は不要にな ります。

ネットワーク上でLLDPパケットを送受信しないように、インターフェイスを選択的に設定 できます。特定のポートでLLDPを無効にすると、CDPを設定して制御できるようになりま す。ポートに接続されているデバイスが古いCiscoスイッチまたは古いCiscoの電話機である 場合は、この方法が便利です。

特定のインターフェイスでLLDPを無効にするには、次の手順を実行します。

ステップ1:スイッチコンソールにログインします。デフォルトのユーザ名とパスワードは cisco/ciscoです。新しいユーザ名またはパスワードを設定している場合は、クレデンシャル を入力します。

User Name:cisco Password:\*\*\*\*\*\*\*\*\*

注:コマンドは、スイッチの正確なモデルによって異なる場合があります。この例では、 SG350XスイッチにTelnetでアクセスします。

ステップ2:スイッチの特権EXECモードで、次のように入力してグローバルコンフィギュ レーションコンテキストを入力します。

SG350X#configure

ステップ3:次のように入力して、設定するインターフェイスを入力します。

SG350X(config)# interface [interface-id]

SG350X#configure SG350X(config)<mark>#interface ge1/0/6</mark> SG350X(config-if)#

注:この例では、ge1/0/6インターフェイスが使用されています。

ステップ4:インターフェイスでLLDP送信を無効にするには、次のように入力します。

SG350X(config-if)# no lldp transmit

[SG350X#configure
[SG350X(config)#interface\_ge1/0/6
[SG350X(config-if)#no lldp transmit
SG350X(config-if)#

ステップ5:インターフェイスでLLDP受信を無効にするには、次のように入力します。

SG350X(config-if)# **no lldp receive** 

SG350X#configure SG350X(config)#interface ge1/0/6 SG350X(config-if)#no lldp transmit SG350X(config-if)#no lldp receive SG350X(config-if)#

ステップ6:特権EXECコンテキストに戻るには、endコマンドを入力します。

SG350X(config-if)#**end** 

SG350X#configure SG350X(config)#interface ge1/0/6 SG350X(config-if)#no lldp transmit SG350X(config-if)#no lldp receive SG350X(config-if)#end SG350X#

ステップ7:(オプション)スイッチの特権EXECモードで、次のように入力して、設定した 設定をスタートアップコンフィギュレーションファイルに保存します。

SG350X#copy running-config startup-config

[SG350X; copy running-config startup-config Overwrite file [startup-config].... (Y/N)[N] ?

ステップ8:(オプション)Overwrite file [startup-config]..プロンプトが表示されたら、キー ボードでY(はい)を押し、No(いいえ)を押します。 [SG350X#copy running-config startup-config Overwrite file [startup-config].... (Y/N)[N] ?? 16-May-2017 05:45:25 %COPY-I-FILECPY: Files Copy - source URL running-config destination URL flash://system/configuration/startup-config 16-May-2017 05:45:28 %COPY-N-TRAP: The copy operation was completed successfully

#### SG350X#

これで、CLIを使用して、スイッチの特定のポートでLLDPを無効にしたことになります。

#### インターフェイスのLLDP設定の表示

ステップ1:設定するポートの現在の設定値を表示するには、次のように入力します。

```
SG350X#show 11dp configuration [interface-id |]
次のオプションがあります。
```

- interface-id:(オプション)ポートIDを指定します。
- detailed:(オプション)現在のポートに加え、存在しないポートの情報を表示します。
   注:この例では、ge1/0/6のLLDP設定値が表示されます。次のグローバルLLDPプロパティは、事前設定されています。

| [SG350X #sho                                                                                               | w lldp config                                                                                                    | guration ge1/0/6                |           |               |
|----------------------------------------------------------------------------------------------------|----------------------------------------------------------------------------------------------------|---------------------------------|-----------|---------------|
| LLDP state<br>Timer: 60<br>Hold multi<br>Reinit del<br>Tx delay:<br>Notificati<br>LLDP packe<br>Chassis II | e: Enabled<br>Seconds<br>plier: 5<br>lay: 3 Seconds<br>15 Seconds<br>ions Interval<br>ets handling:<br>): host-name | s<br>: 360 Seconds<br>Filtering |           |               |
| Port                                                                                                    | State                                                                                                    | Optional TLVs                   | Address   | Notifications |
| gi1/0/6                                                                                                    | Disabled                                                                                                    | SN, SC                          | automatic | Disabled      |
| 802.3 optional TLVs: None                                                                                  |                                                                                                    |                                 |           |               |
| 802.1 opti<br>PVID: Enab<br>PPVIDs:<br>VLANs:<br>Protocols:<br>5G350X#                                     | lonal TLVs<br>oled                                                                                                  |                                 |           |               |

LLDP設定には、次の情報が表示されます。

- LLDP状態:スイッチ内のLLDPの状態。
- Timer:LLDPアップデート間の時間間隔。
- Hold multiplier:受信デバイスがLLDPパケットを廃棄する前に保持する時間(タイマー間隔

の倍数)。

- 再送信遅延:LLDPポートがLLDP送信を再初期化する前に待機する最小時間間隔。
- Tx delay:LLDPローカルシステムのMIBの値/ステータスによって開始される、連続する LLDPフレーム送信間の遅延が変化します。
- Notifications Interval:LLDP通知の最大伝送レート。
- •LLDPパケット処理:LLDPがグローバルに無効になっている場合のLLDPパケット処理。
- •シャーシID:シャーシのID。デフォルトのシャーシIDはMACアドレスです。
- Port:ポート番号。
- State:ポートのLLDP状態。デフォルトはRxおよびTxです。
- オプションTLV:アドバタイズされるオプションのTLV。デフォルト値はSNとSCです。可能 な値:
  - PD ポートの説明
  - SN システム名
  - SD システムの説明
  - SC システム機能
- Address:アドバタイズされる管理アドレス。デフォルト値はautomaticです。
- [Notifications]:LLDP通知が有効か無効かを示します。これは、デフォルトでは無効になって います。
- 802.3オプションTLV:スイッチが公開するTLV。使用可能なTLVは次のとおりです。
   802.3 MAC-PHY:デュプレックスとビットレートの機能、および送信側デバイスの現在のデュプレックスとビットレートの設定。また、現在の設定が自動ネゴシエーションまたは手動設定のどちらによるものかを示します。

- 802.3 power via MDI:Multiple Document Interface(MDI)経由で伝送される最大電力。

- 802.3 Link Aggregation:リンク(LLDP PDUが送信されるポートに関連付けられている)を集約できるかどうか。また、リンクが現在集約されているかどうかを示し、集約されている場合は集約ポートIDを提供します。

- 802.3 Maximum Frame Size:MAC-PHY実装の最大フレームサイズ機能。

•802.1オプションTLV

- PVID : アドバタイズされたポートVLAN ID。この機能はデフォルトで無効になっています 。

- PPVID : プロトコルポートVLAN IDがアドバタイズされました。

- VLAN:アドバタイズされるVLAN。

- Protocols:アドバタイズされるプロトコル。

ステップ2:(オプション)特定のインターフェイスからアドバタイズされたLLDP情報を表示するには、次のように入力します。

SG350X#**show lldp local [interface-id]** 

• interface-id:(オプション)ポートIDを指定します。

[SG350X <sup>#</sup>show lldp local ge1/0/6 LLDP is disabled SG350X#

これで、CLIを使用して、スイッチの特定のインターフェイスのLLDP設定を正しく表示できました。

#### インターフェイスのLLDP設定

無効になっているインターフェイスでLLDPを有効にするには、次の手順を実行します。

ステップ1:スイッチの特権EXECモードで、次のように入力してグローバルコンフィギュ レーションコンテキストを入力します。

SG350X#configure

ステップ2:次のように入力して、設定するインターフェイスを入力します。

**注**:このポートに接続されているデバイスが、サードパーティルータやサードパーティスイッチなどのLLDPをサポートしていることを確認します。

SG350X(config)# interface [interface-id]

[SG350X#configure [SG350X(config)#interface ge1/0/6 SG350X(config-it)#

注:この例では、ge1/0/6インターフェイスが使用されています。

ステップ3:インターフェイスでLLDP送信を有効にするには、次のように入力します。

SG350X(config-if)# 11dp transmit

[SG350X#configure
[SG350X(config)#interface\_ae1/0/6
[SG350X(config-if)#lldp\_transmit
 SG350X(config-if)#

ステップ4:インターフェイスでLLDP受信を有効にするには、次のように入力します。

SG350X(config-if)# **11dp receive** 

[SG350X(config)#interface ge1/0/6
[SG350X(config-if)#lldp transmit
[SG350X(config-if]#lldp receive
 SG350X(config-if)#

ステップ5:インターフェイスでLLDP通知の送信を有効にするには、次のように入力します。

SG350X(config-if)# **lldp notifications [enable |]** 次のオプションがあります。

- enable:LLDP通知の送信を有効にします。
- disable:LLDP通知の送信を無効にします。

**注**:LLDP通知の送信は、デフォルトでは無効になっています。または、no lldp notificationsコマンドを使用して、LLDP通知の送信を無効にすることもできます。

[SG350X(config)#interface ge1/0/6
[SG350X(config-if)#lldp transmit
[SG350X(config-if)#lldp receive
[SG350X(config-if)#lldp notifications enable
SG350X(config-if)#

注:この例では、LLDP通知が有効になっています。

ステップ6:インターフェイスで送信するオプションのTLVを指定するには、次のように入力します。

SG350X(config-if)# lldp optional-tlv [tlv-name ]]

重要:新しいオプションTLVを入力すると、デフォルトのオプションTLVが置き換えられます。

次のオプションがあります。

- tlv:含めるTLVを指定します。次のオプションのTLVを使用できます。
 - port-desc:ポートの説明オプションのTLV。

- sys-name:システム名オプションのTLV。これはデフォルトで送信されます。

- sys-desc:システム記述オプションのTLV。

- sys-cap:システム機能オプションのTLV。これはデフォルトで送信されます。

- 802.3-mac-phy:デュプレックスとビットレートの機能、および送信側デバイスの現在の デュプレックスとビットレートの設定。また、現在の設定が自動ネゴシエーションまたは手 動設定のどちらによるものかを示します。

- 802.3-lag:リンク(LLDP PDUが送信されるポートに関連付けられている)を集約できる かどうかを示します。また、リンクが現在集約されているかどうかを示し、集約されている 場合は集約ポートIDを提供します。

- 802.3-max-frame-size:MAC-PHY実装の最大フレームサイズ機能。

- Power-via-MDI:Multiple Document Interface(MDI)を介して送信される最大電力。

- 4-wirePower-via-MDI(60W PoEをサポートするPoEポートに関連)。60ワットの電力を 可能にするPower over Ethernet(PoE)をサポートするように定義された独自のCisco TLV(標準サポートは最大330ワット)。

• none: (オプション)インターフェイスからすべてのオプションTLVをクリアします。

[SG350X(config-if)#lldp notifications enable [SG350X(config-if)#lldp optional-tlv port-desc SG350X(config-if)#

ステップ7:(オプション)デフォルトのオプションTLV構成設定を復元するには、次のよう に入力します。

SG350X(config-if)# no lldp optional-tlv

ステップ8:(オプション)802.1 PVIDを送信するかどうかを指定するには、次のように入力 します。

SG350X(config-if)#11dp optional-tlv 802.1 pvid [enable |] 次のオプションがあります。

• enable:PVIDがアドバタイズされます。

• disable:PVIDはアドバタイズされません。

注:この例では、オプションのTLV 802.1 PVIDの送信が有効になっています。

[SG350X(config-if)#lldp notifications enable
[SG350X(config-if)#lldp optional-tly port-desc
[SG350X(config-if)#lldp optional-tlv 802.1 pvid enable
SG350X(config-if)#

ステップ9:(オプション)802.1 PVIDの送信をデフォルト設定に戻すには、次のように入力 します。

SG350X(config-if)# no 11dp optional-tlv 802.1 pvid ステップ10:(オプション)802.1 PPVIDを送信するかどうかを指定するには、次のように 入力します。

SG350X(config-if)#11dp optional-tlv 802.1 ppvid [add | remove] [ppvid] 次のオプションがあります。

- add:PPVIDがアドバタイズされます。PPVIDは、パケットのプロトコルに応じて使用される PVIDです。
- remove:PPVIDはアドバタイズされません。

**注**:PPVIDの範囲は0 ~ 4094です。PPVIDが0の場合は、ポートがポートおよびプロトコル VLANをサポートできず、ポートがプロトコルVLANで有効になっていないことを示します 。この例では、802.1 PPVIDはデフォルト設定のままになっています。

ステップ11:(オプション)802.1 VLAN IDを送信するかどうかを指定するには、次のように 入力します。

SG350X(config-if)#11dp optional-tlv 802.1 vlan [add | remove] [vlan-id] 次のオプションがあります。

• add:VLAN IDがアドバタイズされます。

remove:VLAN IDはアドバタイズされません。
 注:VLAN IDの範囲は0 ~ 4094です。この例では、VLAN 20が使用されています。

[SG350X(config-if)#lldp notifications enable [SG350X(config-if)#lldp optional-tlv port-desc [SG350X(config-if)#lldp optional-tlv 802.1 pvid enable [SG350X(config-if)#lldp optional-tlv 802.1 vlan add 20 SG350X(config-if)#

ステップ12:(オプション)802.1プロトコルを送信するかどうかを指定するには、次のよう に入力します。

SG350X(config-if)#11dp optional-tlv 802.1 protocol [add | remove] [protocol] 次のオプションがあります。

• add:指定したプロトコルをアドバタイズすることを指定します。

remove:指定されたプロトコルをアドバタイズしないように指定します。
 プロトコルがスイッチでグローバルに設定されていることを確認します。使用可能なプロトコルは次のとおりです。

- stp:スパニングツリープロトコルオプションのTLV
- rstp:Rapid Spanning Tree Protocol(RSTP)オプションのTLV
- mstp:Multiple Spanning Tree Protocol(MSTP)オプションのTLV
- pause:オプションのTLVの一時停止
- •802.1x:ポートベースのネットワークアクセスコントロール(PNAC)オプションTLV
- lacp:Link Aggregation Control Protocol(LACP)オプションのTLV
- gvrp:GARP VLAN Registration Protocol(GARP)オプションTLV
- 注:この例では、RSTPが使用されています。

[SG350X(config-if)#lldp notifications enable [SG350X(config-if)#lldp optional-tlv port-desc [SG350X(config-if)#lldp optional-tlv 802.1 pvid enable [SG350X(config-if)#lldp optional-tlv 802.1 vlan add 20 [SG350X(config-if)#lldp optional-tlv 802.1 protocol add rstp SG350X(config-if)#

ステップ13:(オプション)インターフェイスによってアドバタイズされる管理アドレスを 指定するには、次のように入力します。

SG350X(config-if)# **lldp management-address {ip-address | | automatic [interface-id]}** 次のオプションがあります。

- ip-address:アドバタイズするスタティック管理アドレスを指定します。
- none:アドレスがアドバタイズされないように指定します。
- automatic:製品のすべてのIPアドレスからアドバタイズする管理アドレスを自動的に選択することを指定します。複数のIPアドレスの場合、ソフトウェアはダイナミックIPアドレスの中から最も低いIPアドレスを選択します。ダイナミックアドレスがない場合、ソフトウェアはスタティックIPアドレスの中で最も低いIPアドレスを選択します。これはデフォルトのアドバタイズメントです。
- automatic interface-id:インターフェイスIDに設定されているIPアドレスから、アドバタイズ する管理アドレスを自動的に選択することを指定します。複数のIPアドレスの場合、ソフト ウェアはインターフェイスのダイナミックIPアドレスの中から最も低いIPアドレスを選択し

ます。ダイナミックアドレスがない場合、ソフトウェアはインターフェイスのスタティック IPアドレスの中で最も小さいIPアドレスを選択します。インターフェイスIDは、次のいずれ かのタイプです。イーサネットポート、ポートチャネル、またはVLAN。ポートまたはポート チャネルがIPアドレスを持つVLANのメンバである場合、そのアドレスはVLANに関連付けら れているため、含まれていないことに注意してください。

**注:**デフォルトでは、IPアドレスはアドバタイズされません。この例では、 192.168.1.150が使用されています。

[SG350X(config-if)#lldp notifications enable [SG350X(config-if)#lldp optional-tlv port-desc [SG350X(config-if)#lldp optional-tlv 802.1 pvid enable [SG350X(config-if)#lldp optional-tlv 802.1 vlan add 20 [SG350X(config-if)#lldp optional-tlv 802.1 protocol add rstp [SG350X(config-if)#lldp management-address 192.168.1.150 SG350X(config-if)#

ステップ14:endコマンドを入力して、特権EXECコンテキストに戻ります。

SG350X(config-if)#**end** 

[SG350X(config-if)#lldp optional-tlv 802.1 pvid enable [SG350X(config-if)#lldp optional-tlv 802.1 vlan add 20 [SG350X(config-if)#lldp optional-tlv 802.1 protocol add rstp [SG350X(config-if)#lldp management-address 192.168.1.150 [SG350X(config-if)#end SG350X#

ステップ15:(オプション)設定したポートの現在の設定値を表示するには、次のように入力します。

SG350X#show lldp configuration [interface-id]

| cations                   |  |  |  |  |
|---------------------------|--|--|--|--|
| bled                      |  |  |  |  |
| 802.3 optional TLVs: None |  |  |  |  |
|                           |  |  |  |  |
|                           |  |  |  |  |
|                           |  |  |  |  |
|                           |  |  |  |  |

ステップ16:(オプション)特定のインターフェイスからアドバタイズされたLLDP情報を表示するには、次のように入力します。

SG350X#show lldp local [interface-id]

• interface-id:(オプション)ポートIDを指定します。

| SG350X tshow lldp local ge1/0/6                                                                                      |
|----------------------------------------------------------------------------------------------------|
| Device ID: SG350X<br>Port ID: gi1/0/6<br>Port description: GigabitEthernet1/0/6<br>Management address: 192.168.1.150 |
| 802.1 PVID: 20<br>802.1 PPVID:<br>802.1 VLAN: 20 (20)<br>802.1 Protocol: 00 00 42 42 03 00 00 02                     |

ステップ17:(オプション)スイッチの特権EXECモードで、次のように入力して、設定を スタートアップコンフィギュレーションファイルに保存します。

SG350X#copy running-config startup-config

[SG350Xi copy running-config startup-config Overwrite file [startup-config].... (Y/N)[N] ? ステップ18. (オプション) Overwrite file [startup-config]..プロンプトが表示されたら、キーボードでYを押して、Noを押します。

SG350X#copy running-config startup-config Overwrite file [startup-config].... (Y/N)[N] ?Y 16-May-2017 06:43:38 %COPY-I-FILECPY: Files Copy - source URL running-config destination URL flash://system/configuration/startup-config 16-May-2017 06:43:40 %COPY-N-TRAP: The copy operation was completed successfully SG350X#

これで、CLIを使用してスイッチのLLDPポート設定が正常に行われたはずです。

LLDPおよびLLDP-MEDの詳細については、ここをクリックして<u>ください</u>。